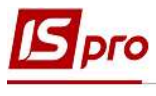

## Создание события и работа с реестром событий

В системе Взаимоотношения с клиентами расположен отдельный модуль События, который предназначен для создания, накопления событий и для наблюдения за ними.

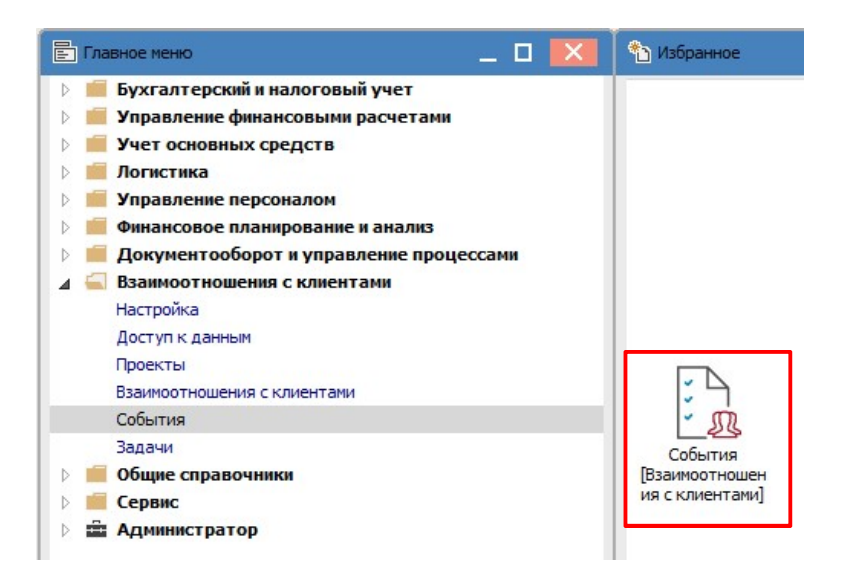

Создание события возможно не только в данном модуле и не только в рамках проекта. Есть несколько способов:

- в модуле События без создания проекта;
- в модуле События в пределах уже созданного проекта;
- в модуле Проекты в карточке соответствующего проекта на закладке События.

Рассмотрим создание события непосредственно в модуле События. Создание карточки события проводится в реестре событий по меню Реестр/Создать. Карточка события содержит три закладки: Реквизиты, Документы, Вложения.

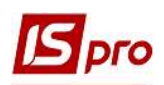

| 🖪 Карточка события        |                 |               |                |        |     | _ 0 🔣      |
|---------------------------|-----------------|---------------|----------------|--------|-----|------------|
| Документ Правка Вид       | Сервис ?        |               |                |        | -   |            |
| ්ර 🐚 👘 🗗 🏜 🖼              | 2000            | E 2 2         | 🎮 🔳 🔻 🗶 🕻 🖲 E  |        | 0   |            |
| Реквизиты Документ        | ты Вложени      | <b>H</b>      |                |        |     |            |
| Начало события: 1         | 01/07/2020      | : 09:30       | Номер:         |        | 2   |            |
| Окончание события: 3      | 01/07/2020      | : 12:00       |                |        |     |            |
| Тип события: 4            | ВхЭП            | Входящее элек | тронное письмо |        |     | $\bigcirc$ |
| Тип ответственного лица   | Сотрудник       |               |                |        |     |            |
| Ответственное лицо: 💧     | 106             | Медична Ольга | и Михайлівна   |        |     | $\odot$    |
| Клиент: 7                 | 103             | ПАТ "Медсанча | сть"           |        |     |            |
| Контактное лицо клиента 8 | Санітарний Мико | ла Васильович |                |        |     |            |
| Телефон: 9                | 444-444-444     | Факс:         |                | E-mail | 000 |            |
| Проект: 10                |                 |               |                |        |     |            |
| Переадресован на: 11      |                 |               |                |        |     |            |
| Содержание: 12            |                 |               |                |        |     |            |
| Реалізація обладнання     |                 |               |                |        |     |            |

На закладке Реквизиты заполняются следующие поля:

1 - Начало события - отмечается дата и время.

2 - Номер события проставляется автоматически и может быть изменен.

3 - Конец события - указывается дата и время.

4 Тип события выбирается по клавише F3 из справочника Типы событий. При автоматическом создании события тип события установлено.

5 - Тип ответственного лица выбирается по клавише F3 из справочника.

6 - Ответственное лицо выбирается по клавише F3 из справочника.

7 - Клиент выбирается по клавише F3 из справочника.

8 - Контактное лицо клиента отмечается автоматически, если контактных лиц несколько проводится выбор необходимых.

9 - Телефон, факс, электронная почта вносятся при создании карточки события.

10 - Проект выбирается по клавише F3 или поле остается пустым, если данное событие не относится к конкретному проекту

11 – в поле Переадресованы на: при необходимости указывается лицо, которому переадресовано событие.

12 - Содержание - описывается событие или вносится необходимый комментарий.

На закладке Документы пользователь по пункту меню Настройка/Сервис в окне Настройка пользователя может выбрать типы документов, которые затем будут доступны для добавления на вкладку.

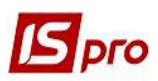

## Версия 7.11.041

| 🔀 Карточка события      |                                     | Пользовательские настройки        | ×  |
|-------------------------|-------------------------------------|-----------------------------------|----|
| Документ Правка Вид Сер | овис ?                              | Список модулей:                   |    |
| ්ර ර්රේ ්ට 🐄 🖷 🗬        | Настройка                           | Наименование                      | ^  |
| Реквизиты Докуме [      | Телефон Ctrl+T                      | Акты вып.работ (приход)           |    |
| Номер документа 🔻 🖌 💽   | Запись Alt+R                        | Акты вып.работ (продажи)          |    |
| Событие (               | Калькулятор Alt+C                   |                                   |    |
| Реалізація обладнанн 🌔  | Календарь Alt+К                     |                                   |    |
|                         | Список пользователей Alt+L          | Акт списания из подсистемы Запасы |    |
| 1                       | SOL pegartop Shift+Ctrl+F12         |                                   |    |
| -                       | 242 pequerop Sint Coll 112          | Форма А                           |    |
| 1. I.                   | Заметки Аіт+гі                      | Форма Б                           |    |
|                         | Сообщения                           | Авансовые отчеты                  |    |
|                         | Мультикарман Shift+Ctrl+9           | Документооборот                   |    |
|                         | Протокол изменений записи Shift+F10 | Строк: 34                         | ~  |
| 888                     | Архив отчетов Shift+F9              | ОК Отме                           | на |

В дальнейшем по пункту меню Документ/Создать получаем перечень документов, из которого выбирается необходимый. Пользователь может открывать на просмотр или для редактирования привязанные документы в соответствии с выставленным доступом. Так же есть возможность из событий отправлять привязанные документы в программу **М.Е.Doc**.

| 🛿 Карточка события               |              | >Задачи                       |
|----------------------------------|--------------|-------------------------------|
| Документ Правка Вид Сервис ?     |              | Исполняемые договора          |
| *Д Создать                       | Ins          | Картотека учёта договоров     |
| 🔁 Изменить                       | F4           | Нал. Накладные на продажу     |
| 🎦 Удалить                        | F8           | Нал. Накладные на покупку     |
| 🗇 Копировать                     | F5           | Расчёты корриг. на продажу    |
| 🖅 Создать Задачу                 | Alt+B        | Расчёты корриг. на покупку    |
| 🖶 Печать документа               | F9           | Выписки банка                 |
| Сохранять отмеченные отчеты      |              | Платёжные документы           |
| Печать без выбора                |              | Кассовые книги                |
| 🕱 Экспорт текущего представления | Shift+Ctrl+E | Кассовые ордера               |
| Отправить в <u>M</u> .E.Doc      | Shift+Ctrl+M | Счета к оплате                |
| 🖞 Предыдущий документ            | Shift+PgUp   | Счета к получению             |
| 🖞 Следующий документ             | Shift+PgDn   | Счета-накладные на продажу    |
| <b>5</b> Обновить                | Ctrl+F2      | Счета-накладные на покупку    |
| Закрыть                          | Esc          | Приходные товарные накладны   |
|                                  |              | Расходные товарные накладные  |
|                                  |              | Акты вып. Работ(приход)       |
|                                  |              | Акты вып.работ (продажи)      |
|                                  |              | Акт списания из подсистемы За |
|                                  |              | Авансовые отчеты              |

Документооборот

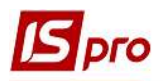

**ВНИМАНИЕ!** Создание документов в **Карточке события** не проводится, только просмотр и редактирование.

Выбранный документ появляется в табличной части закладки Документы.

| Документ | Правка Ві       | ид Серви              | 1C ?                       |                    |          |   |   |        |         |                 |     |
|----------|-----------------|-----------------------|----------------------------|--------------------|----------|---|---|--------|---------|-----------------|-----|
| b 10 M   | ) D 🐌 🖶         | 4 🔑                   | 3 2 8                      | ■ P                | <b>*</b> | A | Ð | ¥ 🕺    | [       | • 🖻 🗠           |     |
| Bournu   |                 | in the second second  |                            |                    |          |   |   |        |         |                 |     |
| гекви.   | зиты Доку       | менты                 | Вложения                   | 9                  |          |   |   |        |         |                 |     |
| Номер    | документа       | • Дата до             | вложения                   | я<br>▼Шиф          | ip       |   |   | • Сумм | а по до | кументу         |     |
| Номер    | документа<br>ие | • Дата до<br>01/07/20 | вложения<br>жумента<br>020 | я<br>🔻 Шиф<br>Крт3 | ір<br>3д |   |   | • Сумм | а по до | кументу<br>0.00 | 000 |

На закладке **Вложения** прикрепляются любые файлы, относящиеся к событию. По пункту меню **Документ/Создать** в окне **Добавить файл вложения** указывается путь к файлу и нажимается кнопка **ОК**.

| 🖪 Карточка события                                             |                                                |                      |              | _ 0 🔀 |
|----------------------------------------------------------------|------------------------------------------------|----------------------|--------------|-------|
| Документ Правка Вид С<br>1 1 1 1 1 1 1 1 1 1 1 1 1 1 1 1 1 1 1 | ервис ?<br>とむむる III タネル<br>Вложения            | <b></b>              | • • • •      |       |
|                                                                | <ul> <li>Наименование вложения</li> </ul>      | 🔻 Исходный фаі       | in * T       | ип    |
|                                                                | Добавить файл вложения<br>Наименование:        |                      |              |       |
|                                                                | Службова записка<br>Файл вложения:             |                      |              |       |
|                                                                | C:\Users\Taмapa\Desktop\IS_Pr<br>Тип вложения: | о Користувацькі нота | атки (Шаб. 當 |       |
|                                                                | 0                                              | Сканировать          | -            |       |
|                                                                | 8                                              | ОК                   | Отмена       |       |

В Карточке события есть возможность создания задачи по пункту меню Документ/Создать задачу. Задача наследует в себе все реквизиты события.

| Правка Вид Сервик                                                                                          | : ?<br>Вложения<br>умента ЧШи<br>Сервис ?<br>Сервис ?<br>Сервис ?                                                                                                    | р 🎾 📕 А<br>фр<br>Р 🎾 📕<br>тельно | ы Ш Ф ▼<br>▼                                                                                                    | Сумма по доку           П         П           Вложения         П | ⊡ ⊠ (<br>менту ч                           | 2                                                                                                    |                                                                                                    | ^                                                                                                    |
|----------------------------------------------------------------------------------------------------|----------------------------------------------------------------------------------------------------|----------------------------------|----------------------------------------------------------------------------------------------------|------------------------------------------------------------------|--------------------------------------------|----------------------------------------------------------------------------------------------------|----------------------------------------------------------------------------------------------------|----------------------------------------------------------------------------------------------------|
| ты Документы<br>окумента Дата док<br>арточка задачи<br>умент Правка Вид<br>С П С С С С<br>сквизиты Докумен | Вложения<br>умента ТШи<br>Сервис ?<br>Сервис ?<br>Сервис ?                                                                                                    | фр<br>Р 🎾 📕<br>тельно            | <ul> <li>ны сол т</li> <li>т</li> <li>Обсуждение</li> </ul>                                                                    | Сумма по доку                                                    | именту ч                                   | y                                                                                                    |                                                                                                    | ^                                                                                                    |
| окумента Дата док<br>арточка задачи<br>умент Правка Вид<br>С С С С С С С С С С С С С С С С С С С           | умента 👻 Ша<br>Сервис ?<br>🔁 🏠 🏷 🔛<br>ты Дополни                                                                                                    | фр<br>Р 🎾 📕<br>тельно            | •<br>Обсуждение                                                                                                    | Сумма по доку                                                    | именту <sup>ч</sup>                        | v                                                                                                    |                                                                                                    | ^                                                                                                    |
| арточка задачи<br>умент Правка Вид<br>Ъ 🐂 🗗 🖶 🕄 🥕<br><b>?еквизиты</b> Докумен                              | Сервис ?<br>1210 0 Ш<br>ты Дополни                                                                                                    | Р 🎾 📕<br>тельно                  | I 📕 🔻 🗶<br>Обсуждение                                                                                                    | Вложения                                                         | ⊠ 0                                        |                                                                                                    |                                                                                                    |                                                                                                    |
|                                                                                                    | Chiere presentation                                                                                                    | ND277529655777                   |                                                                                                    |                                                                  | 1                                          |                                                                                                    |                                                                                                    |                                                                                                    |
| дана:<br>чало выполнения:<br>ончание выполнения:                                                           | Инициатор: Адм<br>01/07/2020<br>01/07/2020                                                                                                    | ністратор<br>: 09:30 Но<br>12:00 | омер:                                                                                                    |                                                                  | Выполн                                     | ена на: 0%                                                                                                    | Затраче<br>Цвет: 0                                                                                                    | но времи                                                                                                    |
| менование:<br>нтролер:                                                                                     | Реалізація облаг                                                                                                    | нання                            |                                                                                                    |                                                                  |                                            |                                                                                                    |                                                                                                    |                                                                                                    |
| і события:                                                                                                 | ВхП                                                                                                    | Входящее пи                      | исьмо                                                                                                    |                                                                  |                                            |                                                                                                    |                                                                                                    |                                                                                                    |
| ент:                                                                                                    | 103                                                                                                    | ПАТ "Медсан                      | ччасть"                                                                                                    |                                                                  |                                            |                                                                                                    |                                                                                                    |                                                                                                    |
| bec:                                                                                                    | вул. Санітарна,                                                                                                    | 2007                             |                                                                                                    |                                                                  |                                            |                                                                                                    |                                                                                                    |                                                                                                    |
| тактное лицо клиента:                                                                                      | Санітарний Мико                                                                                                    | ла Васильови                     | ич                                                                                                    |                                                                  |                                            |                                                                                                    |                                                                                                    |                                                                                                    |
| ефон:                                                                                                    |                                                                                                    |                                  | Факс:                                                                                                    |                                                                  |                                            | E-mail:                                                                                                    | :                                                                                                    |                                                                                                    |
| ект:                                                                                                    |                                                                                                    |                                  |                                                                                                    |                                                                  |                                            |                                                                                                    |                                                                                                    |                                                                                                    |
| Содержание Испол                                                                                           | нители Зави                                                                                                    | симости                          | История                                                                                                    |                                                                  |                                            |                                                                                                    |                                                                                                    |                                                                                                    |
|                                                                                                    | ало выполнения:<br>нчание выполнения:<br>менование:<br>тролер:<br>события:<br>ент:<br>ес:<br>тактное лицо клиента:<br>ефон:<br>ект:<br>Содержание Испол<br>алізація обладнання | ало выполнения: 01/07/2020       | ало выполнения: 01/07/2020 :: 09:30 Н<br>нчание выполнения: 01/07/2020 :: 12:00<br>менование: Реалізація обладнання<br>тролер: | ало выполнения: 01/07/2020 📰 : 09:30 Номер:                      | ало выполнения: 01/07/2020 :: 09:30 Номер: | ало выполнения: 01/07/2020 📰 : 09:30 Номер: Выполн<br>нчание выполнения: 01/07/2020 📰 12:00 Выполн<br>менование: Реалізація обладнання<br>тролер: ВхП Входящее письмо<br>ент: 103 ПАТ "Медсанчасть"<br>ес: вул. Санітарна, 2007<br>тактное лицо клиента: Санітарний Микола Васильович<br>ефон: Факс: Санітарний Микола Васильович<br>ект: Содержание Исполнители Зависимости История | ало выполнения: 01/07/2020 :: 09:30 Номер: Выполнена на: 0%<br>нчание выполнения: 01/07/2020 :: 12:00 Выполнена на: 0%<br>менование: Реалізація обладнання<br>тролер: ВхП Входящее письмо<br>ент: 103 ПАТ "Медсанчасть"<br>ес: вул. Санітарна, 2007<br>тактное лицо клиента: Санітарний Микола Васильович<br>ефон: Факс: Е-mail<br>ект: Содержание Исполнители Зависимости История | ало выполнения: 01/07/2020 :: 09:30 Номер: Выполнена на: 0% Затраче<br>нчание выполнения: 01/07/2020 :: 12:00 Цвет: 0<br>менование: Реалізація обладнання<br>тролер: |

Созданная задача отображается в Карточке события на закладке Документы.

| 🖪 Карточка события     |                  |               |                      |
|------------------------|------------------|---------------|----------------------|
| Документ Правка Вид    | , Сервис ?       |               |                      |
| ්ර 🚴 🖄 🗗 🐮 🖶 🖣         | 🛯 🨕 🖸 🖄 🔳        | P 🎾 📕 🗗 🔳 🙆 🎙 | 🗴 ( 🗉 🗆 🛛 🚱          |
| Реквизиты Докум        | енты Вложения    |               |                      |
| Номер документа 🔻      | Дата документа 🔻 | Шифр 👻        | Сумма по документу 🔻 |
| 🔲 Реалізація обладнанн | 01/07/2020       | КртЗд         | 0.000000             |

Порядок создания событий в модуле **Проекты** в **Карточки проекта** проводится на закладке **События** аналогично вышеприведенному порядку. Все события, независимо от места их создания, отражаются в реестре документов в модуле **События**.

Вид реестра событий можно изменять в зависимости от объема необходимой информации о происходящем. При входе в модуль отображается реестр событий в зависимости от выбора в поле **Проект: Все проекты, Без проекта** или конкретный **Выбрать проект** (проект выбирается из списка проектов). В зависимости от выбранного параметра получим соответствующий перечень событий.

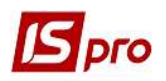

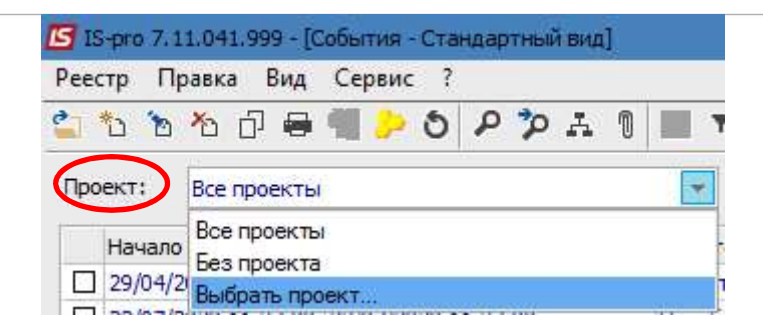

По пункту меню Сервис/Телефон возможен телефонный звонок контрагенту/сотруднику при условии настройки работы IP-телефонии (см. отдельную заметку).

Регистрация событий может также иметь еще два вида отображения. Переключение между видами проводится по пункту меню **Вид/Стандартный вид** и **Вид/По номеру телефона**.

| Вид | Сервис ?                 |            |
|-----|--------------------------|------------|
| ▦   | Виды реестра             | Alt+0      |
|     | Восстановить внешний вид | a Shift+F2 |
|     | Скрыть колонку           | Alt+Del    |
|     | Показать колонку         | Shift+Home |
| 9   | История просмотра        | Ctrl+5     |
|     | Сокращенная настройка    | Shift+F1   |
|     | Стандартный вид          | Alt+1      |
|     | По номеру телефона       | Alt+2      |

В зависимости от выбранного вида реестра по меню **Вид/Виды реестра** получим реестры в виде картотеки событий, реестр событий, по пропущенным вызовам и реестр по принятым вызовами.

| 🔺 Код 👌  | <ul> <li>Наименование</li> </ul> | *  |
|----------|----------------------------------|----|
|          | 1 Картотека подій                |    |
|          | 2 Пропущені виклики              |    |
|          | 3 Пропущені виклики (Группування | A) |
|          | 4 Прийняті виклики               |    |
| Строк: 4 |                                  |    |

В реестре событий по пункту меню **Реестр/Отправить в архив** отмеченные документы переводятся в статус архивных и больше не отображаются в реестре событий. При выборе пункта меню **Реестр/Отправить в архив по дату** в архив будут отправлены все события, дата окончания которых меньше указанной даты.

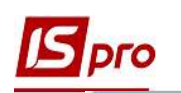

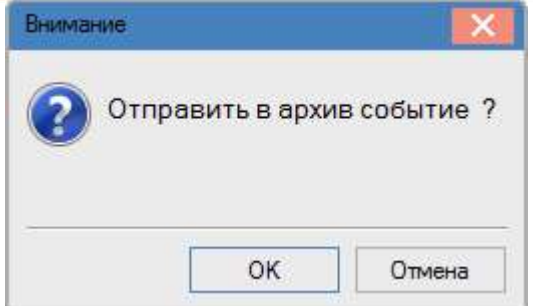

| Отправить в архив | по дату |         | _ 0   | × |
|-------------------|---------|---------|-------|---|
| Дата окончания со | бытия:  | 01/07/2 | 2020  | ± |
|                   | O       | ĸ       | Отмен | а |

По пункту меню Сервис в реестре событий можно осуществить следующие операции:

• пункт меню Сервис/Телефон - осуществляются звонки с компьютера на телефон и с компьютера на компьютер с помощью VoIP-провайдеров;

• пункт меню Сервис/Получить новую почту - получение почты

• пункт меню Сервис/Архив событий - просмотр архивных событий.

В окне архивных событий пользователь может удалять и возвращать в активные события по пункту меню Реестр/Отозвать из архива или Регистрация/Удалить.

| Cep            | овис ?                                        | 🔁 События (Архив)                                                                                                    | _ 🛛 📈                                                    |
|----------------|-----------------------------------------------|----------------------------------------------------------------------------------------------------|----------------------------------------------------------|
| o <sup>o</sup> | Настройка                                     | Реестр Правка Вид Сервис ?                                                                                                 |                                                          |
| C              | Телефон Ctrl+T<br>Получить новую почту Ctrl+E |                                                                                                    |                                                          |
|                | Калькулятор Аlt+С                             | Начало события ▼ Окончание события ▼ Ответственное лицо □ 01/07/2020 09:30:00 01/07/2020 12:00:00 Медична Ольга Михайлівна | <ul> <li>Событие</li> <li>Входящее электронно</li> </ul> |
| ÷              | Календарь Alt+К                               |                                                                                                    |                                                          |
| 2ª             | Список пользователей Alt+L                    |                                                                                                    |                                                          |
|                | <u>S</u> QL редактор Shift+Ctrl+F12           |                                                                                                    |                                                          |
|                | Заметки Alt+F1                                |                                                                                                    |                                                          |
| $\square$      | Сообщения                                     |                                                                                                    |                                                          |
|                | Мультикарман Shift+Ctrl+9                     |                                                                                                    |                                                          |
|                | Протокол изменений Alt+F10                    |                                                                                                    |                                                          |
|                | Протокол изменений записи Shift+F10           |                                                                                                    |                                                          |
|                | Архив событий                                 |                                                                                                    |                                                          |
|                | Архив отчетов Shift+F9                        |                                                                                                    |                                                          |

| Сервис ?       |                          |                |  |  |  |  |
|----------------|--------------------------|----------------|--|--|--|--|
| o <sup>©</sup> | Настройка                |                |  |  |  |  |
| 1              | Телефон                  | Ctrl+T         |  |  |  |  |
|                | Получить новую почту     | Ctrl+E         |  |  |  |  |
|                | Калькулятор              | Alt+C          |  |  |  |  |
| ÷              | Календарь                | Alt+K          |  |  |  |  |
| 22             | Список пользователей     | Alt+L          |  |  |  |  |
|                | <u>SQL</u> редактор      | Shift+Ctrl+F12 |  |  |  |  |
| •              | Заметки                  | Alt+F1         |  |  |  |  |
| $\square$      | Сообщения                |                |  |  |  |  |
|                | Мультикарман             | Shift+Ctrl+9   |  |  |  |  |
|                | Протокол изменений       | Alt+F10        |  |  |  |  |
|                | Протокол изменений запис | и Shift+F10    |  |  |  |  |
|                | Архив событий            |                |  |  |  |  |
|                | Архив отчетов            | Shift+F9       |  |  |  |  |